#### How to Create a Credit Note

Log into the Coupa Supplier Portal - <u>https://supplier.coupahost.com</u> with your credentials when you first registered. If you forgot your password, click on "Forgot Your Password?" and Coupa will send an auto generated email to you. If you did not receive the email, check your Spam/Junk Folder.

| 🗱 coupa supplier portal |                                 | Secure |
|-------------------------|---------------------------------|--------|
|                         |                                 |        |
|                         | Login                           |        |
|                         | • Email                         |        |
|                         | • Password                      |        |
|                         | Eoroph your propulsed?          |        |
|                         | Login                           |        |
|                         | New to Coupa? CREATE AN ACCOUNT |        |
|                         |                                 |        |

After logging in, you will see the Homepage of your CSP.

|                                                                                                    | ortal                                                   |                        |              |                 |                                                 | NEW SUPPI                                                                                  |                                                                       | ATIONS 5 HE                                       |
|----------------------------------------------------------------------------------------------------|---------------------------------------------------------|------------------------|--------------|-----------------|-------------------------------------------------|--------------------------------------------------------------------------------------------|-----------------------------------------------------------------------|---------------------------------------------------|
| lome Profile O                                                                                                    | rders Service/Time Shee                                 | ts ASN                 | Invoices     | Catalogs        | Business Performa                               | ince Sourcin                                                                               | g Add-ons                                                             | Setup                                             |
| Verify Y<br>Coupa Verified                                                                                                    | OUT ACCOUNT                                             | e visible and          | l trusted by | thousands (     | of customers.                                   |                                                                                            |                                                                       |                                                   |
| New S<br>Profile Progress 41                                                                                                    | Supplier Se<br>% Last Updated: 20 days ago   V          | tup Ger<br>New Profile | t Verified   |                 |                                                 |                                                                                            |                                                                       | -                                                 |
| Recent Activity                                                                                                    | /                                                       |                        |              |                 | View 🗸 👔                                        | Announ                                                                                     | cements                                                               |                                                   |
| Compass                                                                                                    |                                                         |                        |              |                 |                                                 | Compass<br>14 Sep 2023                                                                     |                                                                       | New                                               |
| Compass<br>Order # 90224<br>Compass . 100.0 . USD . Not                                                                                                 | t Invoiced                                              |                        |              |                 | Issued Sep 14                                   | Compass<br>14 Sep 2023<br>Compass - No<br>9.14.23 -<br>suppliers to 1                      | <b>ew Invoice Requir</b><br>Compass now<br>list PO number a           | New<br>ements<br>requires all<br>nd Requester     |
| Compass<br>Order # 90224<br>Compass . 100.0 . USD . Not<br>Order # 90223<br>Compass . 150.0 . USD . Not                                                 | t Invoiced                                              |                        |              |                 | Issued Sep 14                                   | Compass<br>14 Sep 2023<br>Compass - Ne<br>9.14.23 -<br>suppliers to l<br>on their Invoid   | ew Invoice Requir<br>Compass now<br>list PO number a<br>ces           | ements<br>requires all<br>nd Requester<br>        |
| Compass<br>Order # 90224<br>Compass . 100.0 . USD . Not<br>Order # 90223<br>Compass . 150.0 . USD . Not<br>Order # 90222<br>Compass . 200.0 . USD . Not | t Invoiced                                              |                        |              |                 | Issued Sep 14<br>Issued Sep 14<br>Issued Sep 14 | Compass<br>14 Sep 2023<br>Compass - Nu<br>9.14.23 - 0<br>suppliers to 1<br>on their Invoir | aw Invoice Requir<br>Compass now<br>list PO number a<br>ces<br>1 of 2 | New<br>ements<br>requires all<br>nd Requester<br> |
| Compass<br>Order # 90224<br>Compass. 1000. USD. Net<br>Order # 90223<br>Compass. 1500. USD. Net<br>Order # 90222<br>Compass. 2000. USD. Net             | t Invoiced<br>t Invoiced<br>t Invoiced<br>Join Requests | Merge<br>Sugges        | stions       | Linkec<br>Custo | Issued Sep 14<br>Issued Sep 14<br>Issued Sep 14 | Compass<br>14 Sep 2023<br>Compass - Nu<br>9.14.23 - 0<br>suppliers to I<br>on their Invoir | aw Invoice Requir<br>Compass now<br>ist PO number a<br>ces<br>1 of 2  | New<br>ements<br>nd Requester<br>                 |

Click on the "**Invoices**" tab in the blue ribbon. Select your customer by clicking the dropdown menu on the top right section. Scroll to the Create Invoices Section. Click on "**Create Credit Note**".

| coup    | a supplier p                                                                                                    | ortal                                                                                                    |                                                                                         |                                                                                  |                                                                                                    |                                                                                                    | NEW SUPPLIER              | <ul> <li>NOTIFICA</li> </ul> | TIONS     |
|---------|----------------------------------------------------------------------------------------------------|----------------------------------------------------------------------------------------------------|-----------------------------------------------------------------------------------------|----------------------------------------------------------------------------------|----------------------------------------------------------------------------------------------------|----------------------------------------------------------------------------------------------------|---------------------------|------------------------------|-----------|
| lome    | Profile Or                                                                                                    | ders Service                                                                                                    | e/Time Sheets                                                                           | 5 ASN                                                                            | Invoices Catalogs                                                                                                    | Business Performance                                                                                                 | Sourcing                  | Add-ons                      | Setup     |
| nvoices | Invoices Lines                                                                                                    | Payment Recei                                                                                                    | pts                                                                                     |                                                                                  |                                                                                                    |                                                                                                    |                           |                              |           |
|         |                                                                                                    |                                                                                                    |                                                                                         |                                                                                  |                                                                                                    |                                                                                                    |                           |                              |           |
|         | i You hav                                                                                                    | e 1 customer an                                                                                                    | nouncements                                                                             | related to inv                                                                   | oices (Compass) View Al                                                                                                 | Announcements                                                                                                    |                           |                              |           |
|         |                                                                                                    |                                                                                                    |                                                                                         |                                                                                  |                                                                                                    | Select Customer                                                                                                    |                           |                              |           |
|         |                                                                                                    |                                                                                                    |                                                                                         |                                                                                  |                                                                                                    | Select Customer                                                                                                    | Compass                   |                              |           |
|         | Invoice                                                                                                    | 2S                                                                                                    |                                                                                         |                                                                                  |                                                                                                    |                                                                                                    |                           |                              |           |
|         |                                                                                                    |                                                                                                    |                                                                                         |                                                                                  |                                                                                                    |                                                                                                    |                           |                              |           |
|         | Instructions                                                                                                    | From Customer                                                                                                    |                                                                                         |                                                                                  |                                                                                                    |                                                                                                    |                           |                              |           |
|         | Instructions<br>In order to ensi<br>https://drive.go<br>Create Ir                                                                   | From Customer<br>ure timely invoice p<br>ogle.com/file/d/1yu                                                                      | rocessing, pleas<br>kcwh-iGQBQix6                                                       | se review our in<br>R4MXm60rtan                                                  | voicing guidelines by copyin<br>IleAwM/view?usp=sharing                                                                 | g and pasting the link below into                                                                                    | the URL and navig         | gating to                    |           |
|         | Instructions<br>In order to ensi-<br>https://drive.go<br>Create In<br>Create Invo                                                   | From Customer<br>are timely invoice p<br>ogle.com/file/d/1yu<br>NOICES ()<br>tice from PO                                         | rocessing, pleas<br>kcwh-IGQBQix6<br>Create Invoice f                                   | se review our in<br>R4MXm60rtan<br>from Contract                                 | voicing guidelines by copyin<br>IleAwM/view?usp=sharing<br>Create Blank Invoice                                         | g and pasting the link below into                                                                                    | the URL and navi          | gating to                    |           |
|         | Instructions<br>In order to ensi-<br>https://drive.go<br>Create Invo<br>Create Invo                                                 | From Customer<br>ure timely invoice p<br>ogle.com/file/d/1yu<br>NVOICES ()<br>ice from PO                                         | rocessing, pleas<br>kcwh-IGQBQbx6<br>Create Invoice 1                                   | se review our in<br>R4MXm60rtan<br>from Contract                                 | voicing guidelines by copying<br>IleAwW/view?usp=sharing<br>Create Blank Invoice                                        | g and pasting the link below into Create Credit Note View All                                                        | the URL and navio         | gating to                    | P         |
|         | Instructions<br>In order to ensi-<br>https://drive.go<br>Create Ir<br>Create Invo<br>Export to<br>Invoice #                         | From Customer<br>are timely invoice p<br>ogle.com/file/d/1yu<br>IVOICES ()<br>ice from PO<br>Created Date                         | rocessing, pleas<br>kcwh-IGQBQix6<br>Create Invoice 1<br>Status                         | se review our in<br>R4MXm60rtan<br>from Contract<br>PO # Total                   | voicing guidelines by copyin<br>11eAwM/view?usp=sharing<br>Create Blank Invoice<br>Unanswered Comment                   | c and pasting the link below into Create Credit Note View All S Dispute Reason                                       | the URL and navig         | gating to<br>rch             | ₽<br>ions |
|         | Instructions<br>In order to ensi-<br>https://drive.go<br>Create Invo<br>Create Invo<br>Export to<br>Invoice #<br><u>CSP 09142</u> : | From Customer<br>are timely invoice p<br>ogle.com/file/d/1yu<br>IV/OICES                                                          | rocessing, pleas<br>kcwh-iGQBQix6<br>Create Invoice 1<br>Status<br>Disputed             | review our in<br>R4MXm60rtan<br>from Contract<br>PO # Total<br>90223 300.00      | voicing guidelines by copyin<br>IleAwM/view?usp=sharing<br>Create Blank Invoice<br>Unanswered Comment<br>Yes            | Create Credit Note Create Credit Note View All Dispute Reason Price different from PO/0                              | the URL and navig<br>Sear | gating to<br>rch             | P         |
|         | Instructions<br>In order to ensi-<br>https://drive.go<br>Create Invo<br>Create Invo<br>Export to<br>Invoice #<br>CSP 091423         | From Customer<br>are timely invoice p<br>ogle.com/file/d/1yu<br>VOICES 1<br>ice from PO 1<br>Created Date<br>09/14/23<br>09/14/23 | rocessing, pleas<br>kcwh-iGQBQix6<br>Create Invoice I<br>Status<br>Disputed<br>Approved | PO #         Total           90223         300.00           90224         200.00 | voicing guidelines by copying<br>lieAwM/view?usp=sharing<br>Create Blank Invoice<br>Unanswered Comment<br>) Yes<br>) No | c and pasting the link below into<br>Create Credit Note<br>View All<br>s Dispute Reason<br>Price different from PO/0 | Contract or Catalog       | gating to<br>rch<br>g        | ,<br>ions |

A new screen will appear giving the option to "Resolve issue for invoice number" with a dropdown of all applicable invoices.

Once you have selected the invoice to apply for the credit note, you will need to select if the credit memo is for the full amount or partial amount of the invoice.

| Credit Note                                                                                                    | ×                                                                                           |
|----------------------------------------------------------------------------------------------------|---------------------------------------------------------------------------------------------|
| If you are issuing a credit note in regards to a pr<br>include the invoice number. If you are issuing a<br>customer please select other. | oblem with an invoice or goods shipped, please credit note purely to offer a credit to your |
| Reason  Resolve issue for invoice number Other (e.g. rebate)                                                                             | CSP0914 ~                                                                                   |
|                                                                                                    | Cancel Continue                                                                             |

Select the appropriate option to correct the invoice. Then click "Create"

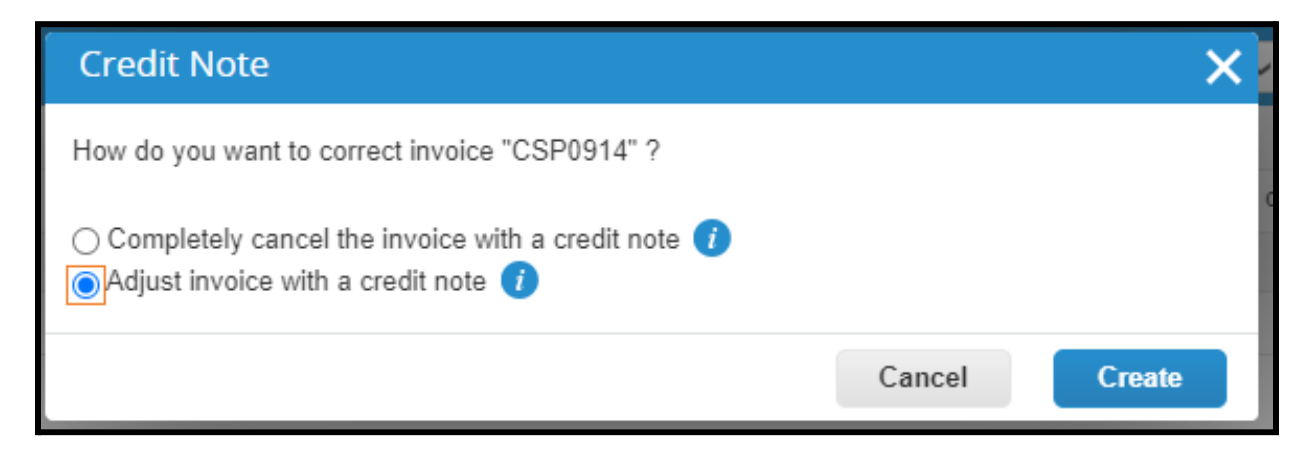

Coupa will redirect you to the Credit Notes page where you will need to enter the Credit Note number . If you have a PDF credit note, please attach it to the credit note.

| <b>@coup</b> a | suppli      | erportal           |                            |                   |                            |                    | N                                                                        | IEW SUPPLIEF    | R~   NOTIFIC | CATIONS |
|----------------|-------------|--------------------|----------------------------|-------------------|----------------------------|--------------------|--------------------------------------------------------------------------|-----------------|--------------|---------|
| Home           | Profile     | Orders             | Service/Time Sheets        | ASN Invo          | ices Catalogs              | Business Pe        | erformance                                                               | Sourcing        | Add-ons      | Setu    |
| Invoices       | Invoices Li | nes Paym           | ent Receipts               |                   |                            |                    |                                                                          |                 |              |         |
|                | 🔺 You       | have 1 cust        | omer announcements rei     | ated to Invoices  | (Compass) <u>View Al</u>   | Announcement       | <u>ts</u>                                                                |                 |              |         |
|                | Crea        | te Cre             | dit Note Create            |                   |                            | Sele               | ect Customer                                                             | Compass         |              |         |
|                | This cre    | dit note applie    | s to invoice CSP0914. When | approved, the cre | dit will adjust the invoid | ce's impact to the | transaction.                                                             |                 |              |         |
|                | 🔅 Ge        | eneral In          | fo                         |                   | Fro                        | om                 |                                                                          |                 |              |         |
|                | ,           | Credit Note        | # 091423                   |                   | •                          | * Supplier         | New Supplier Se                                                          | etup            |              |         |
|                | • Cr        | edit Note Dat      | e 09/14/23                 |                   | Supplie                    | er Tax Number      | $\sim$                                                                   |                 |              |         |
|                |             | Payment Terr       | n                          | $\sim$            | * Invoice                  | From Address       | New Supplier Se                                                          | etup            |              |         |
|                |             | * Currenc<br>Statu | y USD<br>s Draft           |                   |                            |                    | delray, beach 33<br>United States                                        | 3122            |              |         |
|                | Ori         | ginal Invoice      | # CSP0914                  |                   | * Ren                      | nit-To Address     | New Supplier Se                                                          | etup            |              |         |
|                | Origina     | al Invoice Dat     | e 09/14/23                 | _                 |                            |                    | 123 main street<br>delray beach, fl                                      | 33121           |              |         |
|                | * Invoi     | ce Attachmer       | t Choose File Invoice.p    | df                |                            |                    | United States                                                            |                 |              |         |
|                |             | Supplier Not       | e                          |                   | * Ship                     | From Address       | New Supplier Se<br>123 main street<br>delray beach , fl<br>United States | etup<br>  33121 |              |         |
|                |             | Attachment         | s Add File   URL   Text    |                   |                            |                    |                                                                          |                 |              |         |

Verify the Credit Note Amount, the click "Submit"

| Lines                  |                         |                                 |                                        | Line Level Taxatio                |
|------------------------|-------------------------|---------------------------------|----------------------------------------|-----------------------------------|
| stment Type            | Price 🗸                 |                                 |                                        |                                   |
| Type                   | Description<br>Supplies | Price                           | -200.00                                | -200.00                           |
| PO Line<br>90224-1     |                         | Service/Time Sheet Line<br>None | Contract                               | Supplier Part Number              |
| Billing Note           |                         |                                 |                                        |                                   |
| Billing<br>69-861003-1 | 10-44                   |                                 |                                        |                                   |
| Add Line               | Pick lines from C       | ontract                         | Totals & Taxes                         | -200.00                           |
|                        |                         |                                 | Shipping                               |                                   |
|                        |                         |                                 | Handling                               |                                   |
|                        |                         |                                 | Miso                                   |                                   |
|                        |                         |                                 | Tax                                    | ♥ 0.000 % 0.000                   |
|                        |                         |                                 |                                        |                                   |
|                        |                         |                                 | Total Tax                              | 0.00                              |
|                        |                         |                                 | Total Tax<br>Net Total<br><b>Total</b> | 0.00<br>-200.00<br><b>-200.00</b> |

Confirm the information, then click "Send Credit Note"

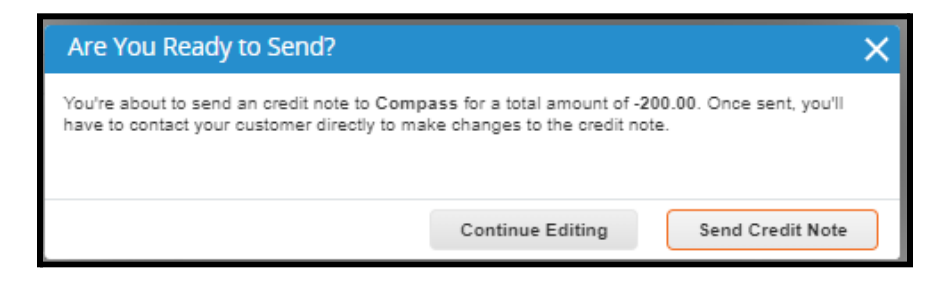

A green banner will appear indicating that the Credit Note has been approved.

| Invoices                                                                                                    |              |              |          |         |                      |                         |                       |         |  |  |
|----------------------------------------------------------------------------------------------------|--------------|--------------|----------|---------|----------------------|-------------------------|-----------------------|---------|--|--|
| New Supplier Setup credit note #091423 approved                                                                                                    |              |              |          |         |                      |                         |                       |         |  |  |
| Instructions F                                                                                                    | rom Customer |              |          |         |                      |                         |                       |         |  |  |
| In order to ensure timely invoice processing, please review our invoicing guidelines by copying and pasting the link below into the URL and navigating to<br>https://drive.google.com/file/d/1yukcwh-iGQBQix8R4MXm80rtan1leAwM/view?usp=sharing<br>Create Invoices 1 |              |              |          |         |                      |                         |                       |         |  |  |
| Create Invoi                                                                                                    | ce from PO   | reate Invoic | e from C | ontract | Create Blank Invoice | Create Credit Note      |                       |         |  |  |
| Export to ~                                                                                                    |              |              |          |         |                      | View All                | ✓ Search              | ₽.      |  |  |
| Invoice #                                                                                                    | Created Date | Status       | PO #     | Total   | Unanswered Comments  | Dispute Reason          |                       | Actions |  |  |
| 091423                                                                                                    | 09/14/23     | Approved     | 90224    | -200.00 | No                   |                         |                       |         |  |  |
| CSP 091423                                                                                                    | 09/14/23     | Disputed     | 90223    | 300.00  | Yes                  | Price different from PC | D/Contract or Catalog |         |  |  |
| CSP0914                                                                                                    | 09/14/23     | Approved     | 90224    | 200.00  | No                   |                         |                       |         |  |  |
| None                                                                                                    | 09/14/23     | Draft        | 90224    | 100.00  | No                   |                         |                       | 18      |  |  |
| Per page 15                                                                                                    | 45   90      |              |          |         |                      |                         |                       |         |  |  |